Visit us at https://BudgetTraining.lausd.net for fiscal training information!

#### POSITION WITH INCUMBENT (PWI) REPORT JOB AID

This report displays the details of all budgeted positions and incumbent information.

#### **Accessing the Report**

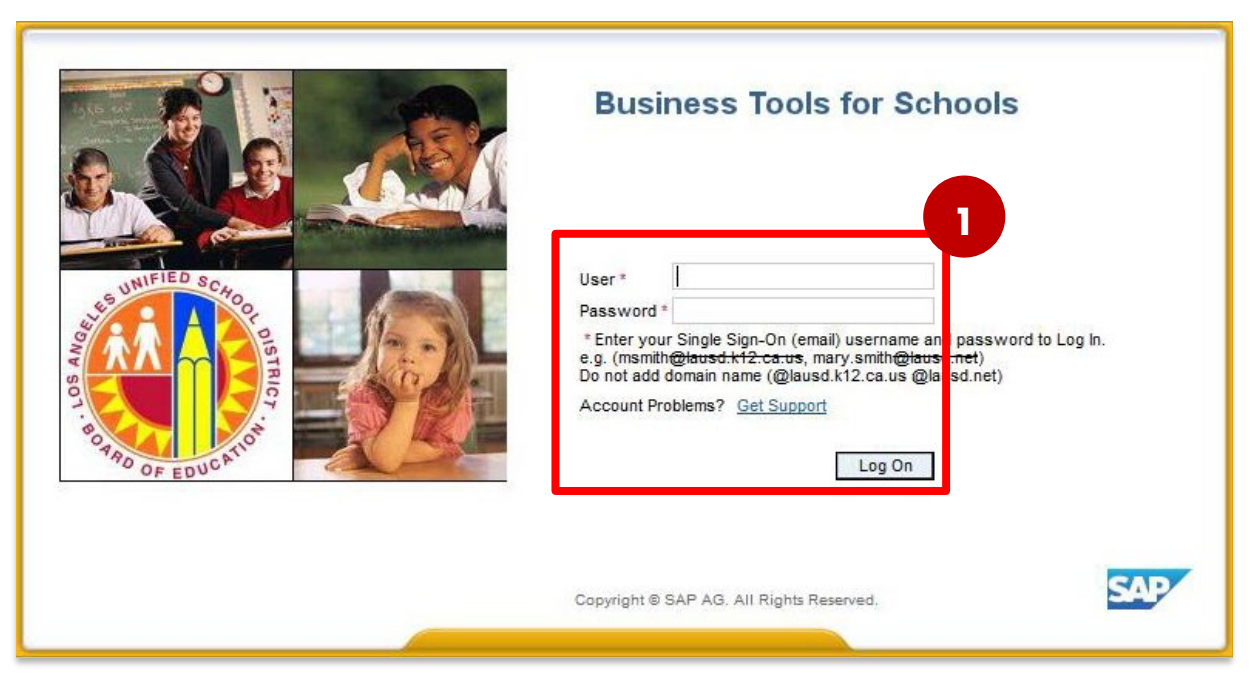

#### **1.** Log on to BTS

Visit us at https://BudgetTraining.lausd.net for fiscal training information!

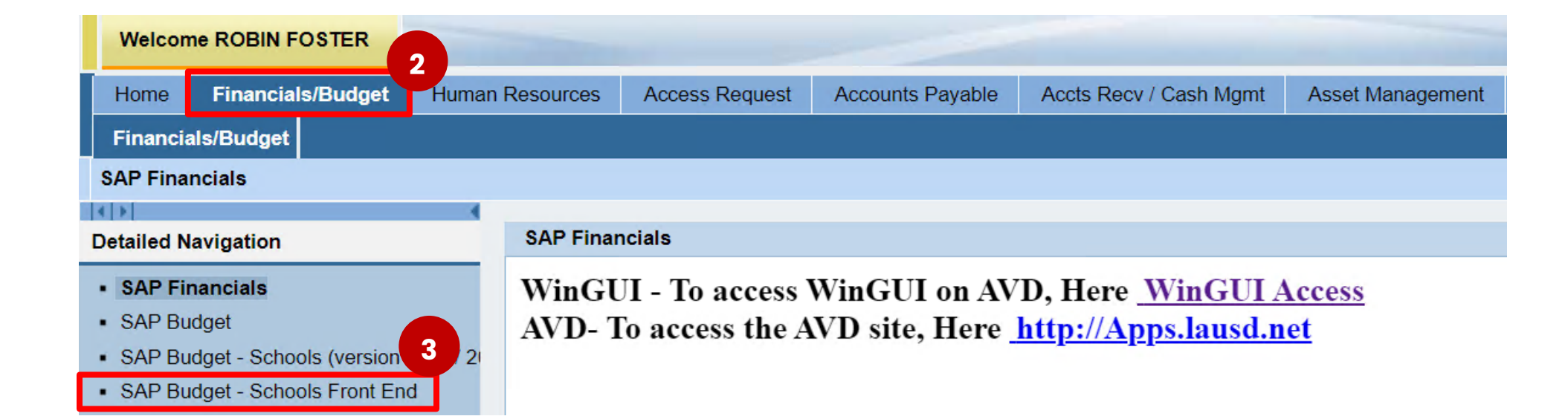

- 2. Click on the *Financials/Budget* tab
- 3. Click on SAP Budget Schools Front End

Visit us at <u>https://BudgetTraining.lausd.net</u> for fiscal training information!

| School Budget Planning and Maintenance       Funds Center     1545901       SACS Fund     010       LAUSD Program     13027                                                                                                    | NEVADA EL     General Fund     General Fund School Program | REAL PROPERTY OF THE PROPERTY OF THE PROPERTY |
|----------------------------------------------------------------------------------------------------|------------------------------------------------------------|----------------------------------------------------------------------------------------------------|
| 🛄 List All Authorized 🖌 Cle                                                                                                    | ar Selection Criteria 🛛 📲 Save Selecti                     | on Criteria                                                                                                    |
|                                                                                                    |                                                            |                                                                                                    |
| Task                                                                                                    |                                                            |                                                                                                    |
| Version                                                                                                    | Fiscal Year Locks                                          |                                                                                                    |
| Budget Planning Pillar                                                                                                    | Version 2025 Locked                                        |                                                                                                    |
| 4 Current CMO Current CMO CURRENT CMO CURRENT CMO CURR | ent Maintena 👻 2024                                        |                                                                                                    |
| Reports Justification Administration                                                                                                    | Message                                                    |                                                                                                    |
| Budget Report                                                                                                    | Archive Report                                             | School Resource Allocation                                                                                                    |
| Signature Form                                                                                                    | Archived Signature Form                                    | General Fund Allocation Report                                                                                                    |
| Signature Form With Print Range                                                                                                    | COFE Budget Report                                         | Staffing and Resources                                                                                                    |
| Progress Report                                                                                                    | School Discretionary Programs Rep                          | School Budget Summary                                                                                                    |
| Budget With Incumbent Report                                                                                                    | Estimated Rates By Budget Item                             | Cost Limits                                                                                                    |
| Position With Incumbent Report                                                                                                    | Employee Assignment Cost                                   | Furlough Savings Report                                                                                                    |
| < >                                                                                                    |                                                            |                                                                                                    |

- 4. Click on the *Reports* tab.
- 5. Click on Position with Incumbent Report.

Visit us at https://BudgetTraining.lausd.net for fiscal training information!

- 6. Enter Version.
- 7. Enter Fiscal Year.
- 8. Enter Fund Center.
  - a) Leaving this field blank will run the report for all schools you have access to.
  - b) Clicking on 🖻 will allow you to enter multiple Fund Centers.
- 9. Select *Display in Form* under Display Option.
  - a) <u>Display in Grid</u> allows for the report to be downloaded as a spreadsheet.
  - b) <u>Display in Form</u> displays a formatted report that can be printed or saved.

10. Click on *Execute*.

| SFE - Position With 1               | Incumbent Re                     | port         |             |              |
|-------------------------------------|----------------------------------|--------------|-------------|--------------|
| <b>₽</b>                            |                                  |              |             |              |
| Display Options                     |                                  |              |             |              |
| <ul> <li>Display in Grid</li> </ul> | <ul> <li>Display in F</li> </ul> | orm 9        |             |              |
| Display Variant                     |                                  |              |             |              |
| Incumbent Data                      |                                  |              |             |              |
| <ul> <li>As of Date</li> </ul>      | 06/27/202                        | 24           |             |              |
| Positions without Incun             | nbent (As of Date to             | 12/31/9999)  |             |              |
| O Position End Date (Limited        | d to the End of Fiscal           | Year)        |             |              |
|                                     |                                  |              |             |              |
| O Download App Server               | File                             |              |             |              |
|                                     |                                  |              |             |              |
| Report Characteristics Ot           | ther Characteristics             | Key Fields G | roups Budge | t Attributes |
|                                     |                                  |              |             |              |
| Varian                              | 6                                |              |             |              |
| Version                             | CMO                              |              |             |              |
| Fiscal Year                         | 2025                             |              |             |              |
| Fund Center                         | μ234501                          |              |             |              |
| Position Number                     |                                  | to           |             |              |

Visit us at <u>https://BudgetTraining.lausd.net</u> for fiscal training information!

| 🔄 Print: 🛛 🚹     |                       | X                             |
|------------------|-----------------------|-------------------------------|
| OutputDevice     | My win local printer  |                               |
| Page selection   |                       |                               |
| Spool Request    |                       |                               |
| Name             | SMART LOCL RFOSTER004 |                               |
| Title            |                       |                               |
| Authorization    |                       |                               |
|                  |                       |                               |
| Spool Control    |                       | Number of Copies              |
| ✓ Print Now      |                       | Number 1                      |
| Delete After Out | tput                  | Group (1-1-1,2-2-2,3-3-3,)    |
| ✓ New Spool Requ | iest                  |                               |
| Close Spool Requ | uest                  | Cover Page Settings           |
| Spool Retention  | 8 Day(s)              | SAP cover page Do Not Print 💌 |
| Storage Mode     | Print only            | Recipient                     |
|                  |                       | Department                    |
|                  |                       | 12                            |
|                  |                       | Print preview Print           |
|                  |                       |                               |

- **1.** The print menu displays. If the Output device is blank, type **LOCL** and press **Enter**. **OutputDevice** will display **My win local printer**.
- 12. Click Print preview.

Visit us at https://BudgetTraining.lausd.net for fiscal training information!

| 2                                                               | 💌 🔍 🔚 🛛 🐼 😡                                                                                                    |                                                                                                    |                                            |                                                                                                    |                             |                                                                           |                                                                         |                                                                      |                                                        |                                                   |                                                                                          |  |  |  |  |
|-----------------------------------------------------------------|----------------------------------------------------------------------------------------------------|----------------------------------------------------------------------------------------------------|--------------------------------------------|----------------------------------------------------------------------------------------------------|-----------------------------|---------------------------------------------------------------------------|-------------------------------------------------------------------------|----------------------------------------------------------------------|--------------------------------------------------------|---------------------------------------------------|------------------------------------------------------------------------------------------|--|--|--|--|
| Print Preview of My win local printer Page 00001 of 00006       |                                                                                                    |                                                                                                    |                                            |                                                                                                    |                             |                                                                           |                                                                         |                                                                      |                                                        |                                                   |                                                                                          |  |  |  |  |
| Archive                                                         | e 🔌 Print and Archive 🔍 🔍                                                                                        |                                                                                                    |                                            |                                                                                                    |                             |                                                                           |                                                                         |                                                                      |                                                        |                                                   |                                                                                          |  |  |  |  |
|                                                                 |                                                                                                    |                                                                                                    |                                            |                                                                                                    |                             |                                                                           |                                                                         |                                                                      |                                                        |                                                   |                                                                                          |  |  |  |  |
|                                                                 | <b>Position</b> Wit                                                                                              | h                                                                                                    |                                            | Fund Center                                                                                                |                             | 1234501                                                                   | ABC ES                                                                  |                                                                      |                                                        |                                                   |                                                                                          |  |  |  |  |
|                                                                 |                                                                                                    | ••                                                                                                    |                                            | Version                                                                                                    |                             | CM0                                                                       | Current Modifie                                                         | d Version                                                            |                                                        |                                                   |                                                                                          |  |  |  |  |
|                                                                 | Incumbent                                                                                                    |                                                                                                    |                                            | Fiscal Year                                                                                                |                             | 2025                                                                      |                                                                         |                                                                      |                                                        |                                                   |                                                                                          |  |  |  |  |
|                                                                 |                                                                                                    |                                                                                                    |                                            |                                                                                                    |                             |                                                                           |                                                                         |                                                                      |                                                        |                                                   |                                                                                          |  |  |  |  |
|                                                                 |                                                                                                    |                                                                                                    |                                            |                                                                                                    |                             |                                                                           |                                                                         |                                                                      |                                                        |                                                   | Italics = HR D<br>O = Obsol                                                              |  |  |  |  |
| Position                                                        | Position Description                                                                                             | PSA I                                                                                                    | P <b>S</b> Grp                             | Person # / ID                                                                                              | Incumbs                     | Employee Sub                                                              | ngroup Emp Status                                                       | Start                                                                | Hrs/Day                                                | FTE                                               | Italics = HR L<br>O = Obso<br>Salary Amount                                              |  |  |  |  |
| Position<br>Job                                                 | Position Description<br>Job Title                                                                                | PSA I<br>Prog I                                                                                                    | P <b>S</b> Grp<br>PS Level                 | Person # / ID<br>Last Name, First Name                                                                     | Incumbs                     | Employee Sul<br>Description                                               | ogroup Emp Status<br>Pos Status                                         | Start<br>End                                                         | Hrs/Day<br>Days/Wk                                     | FTE<br>Fund %                                     | Italics = HR L<br>O = Obso<br>Salary Amount<br>(w/ Benefits)                             |  |  |  |  |
| Position<br>Job<br>3000XXXX                                     | Position Description<br>Job Title<br>ELEM TCHR                                                                   | PSA I<br>Prog I<br>CSXX 2                                                                                                    | PS Grp<br>PS Level<br>23                   | Person # / ID<br>Last Name, First Name<br>1XXXXXX/ 1XXXXXX                                                 | Incumbs<br>1 of 1           | Employee Sub<br>Description<br>R1                                         | ogroup Emp Status<br>Pos Status<br>Active                               | Start<br>End<br>07/01/2023                                           | Hrs/Day<br>Days/Wk<br>6.000                            | FTE<br>Fund %<br>1.00                             | Italics = HR L<br>O = Obso<br>Salary Amount<br>(w/ Benefits)<br>126,159.00               |  |  |  |  |
| Position<br>Job<br>3000XXXX<br>11100731                         | Position Description<br>Job Title<br>ELEM TCHR<br>ELEMENTARY TEACHER                                             | PSA I<br>Prog I<br>CSXX 2<br>11020                                                                                                    | PS Grp<br>PS Level<br>23<br>10             | Person # / ID<br>Last Name, First Name<br>1XXXXXX/ 1XXXXXX<br>SMITH, JOHN                                  | Incumbs<br>1 of 1           | Employee Sut<br>Description<br>R1<br>Regular/Perma                        | ogroup Emp Status<br>Pos Status<br>Active<br>nent Active                | Start<br>End<br>07/01/2023<br>12/31/9999                             | Hrs/Day<br>Days/Wk<br>6.000<br>5.000                   | FTE<br>Fund %<br>1.00<br>100.00                   | Italics = HR L<br>O = Obso<br>Salary Amount<br>(w/ Benefits)<br>126,159.00               |  |  |  |  |
| Position<br>Job<br>3000XXXX<br>11100731<br>3000XXXX             | Position Description<br>Job Title<br>ELEM TCHR<br>ELEMENTARY TEACHER<br>ELEM TCHR                                | PSA Prog I<br>CSXX 2<br>11020<br>CSXX 0                                                                                                    | PS Grp<br>PS Level<br>23<br>10<br>C3       | Person # / ID<br>Last Name, First Name<br>1XXXXXX/ 1XXXXX<br>SMITH, JOHN<br>2XXXXX / 2XXXXX                | Incumbs<br>1 of 1<br>1 of 1 | Employee Sut<br>Description<br>R1<br>Regular/Perma<br>R1                  | pgroup Emp Status<br>Pos Status<br>Active<br>Active<br>Active<br>Active | Start<br>End<br>07/01/2023<br>12/31/9999<br>07/01/2023               | Hrs/Day<br>Days/Wk<br>6.000<br>5.000<br>6.000          | FTE<br>Fund %<br>1.00<br>100.00<br>1.00           | Italics = HR L<br>O = Obso<br>Salary Amount<br>(w/ Benefits)<br>126,159.00<br>155,227.00 |  |  |  |  |
| Position<br>Job<br>3000XXXX<br>11100731<br>3000XXXX<br>11100731 | Position Description<br>Job Title<br>ELEM TCHR<br>ELEMENTARY TEACHER<br>ELEMENTARY TEACHER<br>ELEMENTARY TEACHER | PSA         I           Prog         I           CSXX         1           11020         2           CSXX         0           11020         2 | PS Grp<br>PS Level<br>23<br>10<br>C3<br>26 | Person # / ID<br>Last Name, First Name<br>1XXXXXX/ 1XXXXXX<br>SMITH, JOHN<br>2XXXXX / 2XXXXX<br>STORY, TOI | Incumbs<br>1 of 1<br>1 of 1 | Employee Sut<br>Description<br>R1<br>Regular/Perma<br>R1<br>Regular/Perma | pgroup Emp Status<br>Pos Status<br>Active<br>Active<br>Active<br>Active | Start<br>End<br>07/01/2023<br>12/31/9999<br>07/01/2023<br>12/31/9999 | Hrs/Day<br>Days/Wk<br>6.000<br>5.000<br>6.000<br>5.000 | FTE<br>Fund %<br>1.00<br>100.00<br>1.00<br>100.00 | Italics = HR L<br>O = Obso<br>Salary Amount<br>(w/ Benefits)<br>126,159.00<br>155,227.00 |  |  |  |  |

Report displays. Click the Print icon. Select the appropriate printer from the Printer dialog box or select Print to PDF to create a PDF file that can be saved to your computer.

Visit us at https://BudgetTraining.lausd.net for fiscal training information!

#### **Report Guide**

| Position With | 1 | Fund Center | 1234501 | ABC ES                                |
|---------------|---|-------------|---------|---------------------------------------|
|               | 2 | Version     | CM0     | Current Modified Version              |
| Incumbent     | 3 | Fiscal Year | 2025    |                                       |
|               |   |             |         | · · · · · · · · · · · · · · · · · · · |

Italics = HR Data **0** = Obsolete

| 4        | 5                    | 6     | 7        | 8                     |         | 9                 | 10         | 11         | 12      | 13     | 14            |
|----------|----------------------|-------|----------|-----------------------|---------|-------------------|------------|------------|---------|--------|---------------|
| Position | Position Description | PSA   | PS Grp   | Person # / ID         | Incumbs | Employee Subgroup | Emp Status | Start      | Hrs/Day | FTE    | Salary Amount |
| Job      | Job Title            | Prog  | PS Level | Last Name, First Name |         | Description       | Pos Status | End        | Days/Wk | Fund % | (w/ Benefits) |
| 3000XXXX | ELEM TCHR            | CSXX  | 23       | 1XXXXXX/ 1XXXXXX      | 1 of 1  | R1                | Active     | 07/01/2023 | 6.000   | 1.00   | 126,159.00    |
| 11100731 | ELEMENTARY TEACHER   | 11020 | 10       | SMITH, JOHN           |         | Regular/Permanent | Active     | 12/31/9999 | 5.000   | 100.00 |               |
| 3000XXXX | ELEM TCHR            | CSXX  | C3       | 2XXXXX / 2XXXXX       | 1 of 1  | R1                | Active     | 07/01/2023 | 6.000   | 1.00   | 155,227.00    |
| 11100731 | ELEMENTARY TEACHER   | 11020 | 26       | STORY, TOI            |         | Regular/Permanent | Active     | 12/31/9999 | 5.000   | 100.00 |               |
| 3000XXXX | ELEM TCHR            | CSXX  | C1       | 3XXXXX / 4XXXXX       | 1 of 1  | R1                | Active     | 07/01/2023 | 6.000   | 1.00   | 150,826.00    |
| 11100731 | ELEMENTARY TEACHER   | 11020 | 15       | NONMI, LEE            |         | Regular/Permanent | Active     | 12/31/9999 | 5.000   | 100.00 |               |

#### **Report Field Descriptions**

- 1. Fund Center Description Fund Center and Fund Center Name
- 2. Version
  - a. CM0 = Current Modified Version (Current Maintenance)
  - b. FN0 = Adopted Final Version (Budget Development)
- 3. Fiscal Year

Visit us at https://BudgetTraining.lausd.net for fiscal training information!

|          |                      |       | Frond Company |                       |         |                   |            |            |         |        |                                   |
|----------|----------------------|-------|---------------|-----------------------|---------|-------------------|------------|------------|---------|--------|-----------------------------------|
|          | Position Wit         | n     |               | Fund Center           |         | 1234501 AB        | CES        |            |         |        |                                   |
| 2        |                      |       | Version       |                       | CM0 Cur | rent Modifie      | d Version  |            |         |        |                                   |
|          | Incumbent            |       | 3             | Fiscal Year           |         | 2025              |            |            |         |        |                                   |
|          |                      |       |               |                       |         |                   |            |            |         |        | Italics = HR Data<br>O = Obsolete |
| 4        | 5                    | 6     | 7             | 8                     |         | 9                 | 10         | 11         | 12      | 13     | 14                                |
| Position | Position Description | PSA   | PS Grp        | Person # / ID         | Incumbs | Employee Subgroup | Emp Status | Start      | Hrs/Day | FTE    | Salary Amount                     |
| Job      | Job Title            | Prog  | PS Level      | Last Name, First Name |         | Description       | Pos Status | End        | Days/Wk | Fund % | (w/ Benefits)                     |
| 3000XXXX | ELEM TCHR            | CSXX  | 23            | 1XXXXXX/1XXXXXX       | 1 of 1  | R1                | Active     | 07/01/2023 | 6.000   | 1.00   | 126,159.00                        |
| 11100731 | ELEMENTARY TEACHER   | 11020 | 10            | SMITH, JOHN           |         | Regular/Permanent | Active     | 12/31/9999 | 5.000   | 100.00 |                                   |
| 3000XXXX | ELEM TCHR            | CSXX  | C3            | 2XXXXX / 2XXXXX       | 1 of 1  | R1                | Active     | 07/01/2023 | 6.000   | 1.00   | 155,227.00                        |
| 11100731 | ELEMENTARY TEACHER   | 11020 | 26            | STORY, TOI            |         | Regular/Permanent | Active     | 12/31/9999 | 5.000   | 100.00 |                                   |
| 3000XXXX | ELEM TCHR            | CSXX  | C1            | 3XXXXX / 4XXXXX       | 1 of 1  | R1                | Active     | 07/01/2023 | 6.000   | 1.00   | 150,826.00                        |
| 11100731 | ELEMENTARY TEACHER   | 11020 | 15            | NONMI, LEE            |         | Regular/Permanent | Active     | 12/31/9999 | 5.000   | 100.00 |                                   |

- 4. Position & Job
  - a. Position 8-digit number that represents the position number.
  - b. Job -8-digit number that identifies the job code of the position.
- 5. Position Description & Job Title
  - a. Position Description identifies the position name.
  - b. Job Title identifies the job name of the position.
- 6. PSA & Program
  - a. PSA –Personnel Sub Area defines the pay basis (number of days worked per year) and track.
  - b. Program Identifies the program code used to fund the position.
- 7. PS Grp & PS Level
  - a. PS Grp The pay scale group is either the class code for a classified salary table or the schedule for a certificated salary table.
  - b. PS Level The pay scale level represents the step or level from the salary table.

Visit us at https://BudgetTraining.lausd.net for fiscal training information!

|                      | Position Wit<br>Incumbent         | Fund Center<br>Version<br>Fiscal Year |                    | 1234501 ABC<br>CM0 Cur<br>2025         | CES<br>rent Modifie | d Version                        |                          |                          |                    |                |                                   |
|----------------------|-----------------------------------|---------------------------------------|--------------------|----------------------------------------|---------------------|----------------------------------|--------------------------|--------------------------|--------------------|----------------|-----------------------------------|
| _                    | _                                 | _                                     | _                  | _                                      |                     | _                                | _                        | _                        | _                  | _              | Italics = HR Data<br>O = Obsolete |
| 4                    | 5                                 | 6                                     | 7                  | 8                                      |                     | 9                                | 10                       | 11                       | 12                 | 13             | 14                                |
| Position<br>Job      | Position Description<br>Job Title | PSA<br>Prog                           | PS Grp<br>PS Level | Person # / ID<br>Last Name, First Name | Incumbs             | Employee Subgroup<br>Description | Emp Status<br>Pos Status | Start<br>End             | Hrs/Day<br>Days/Wk | FTE<br>Fund %  | Salary Amount<br>(w/ Benefits)    |
| 3000XXXX<br>11100731 | ELEM TCHR<br>ELEMENTARY TEACHER   | CSXX<br>11020                         | 23<br>10           | 1XXXXXX/ 1XXXXXX<br>SMITH, JOHN        | 1 of 1              | R1<br>Regular/Permanent          | Active<br>Active         | 07/01/2023<br>12/31/9999 | 6.000<br>5.000     | 1.00<br>100.00 | 126,159.00                        |
| 3000XXXX<br>11100731 | ELEM TCHR<br>ELEMENTARY TEACHER   | CSXX<br>11020                         | C3<br>26           | 2XXXXX / 2XXXXX<br>STORY, TOI          | 1 of 1              | R1<br>Regular/Permanent          | Active<br>Active         | 07/01/2023<br>12/31/9999 | 6.000<br>5.000     | 1.00<br>100.00 | 155,227.00                        |
| 3000XXXX<br>11100731 | ELEM TCHR<br>ELEMENTARY TEACHER   | CSXX<br>11020                         | C1<br>15           | 3XXXXX / 4XXXXX<br>NONMI, LEE          | 1 of 1              | R1<br>Regular/Permanent          | Active<br>Active         | 07/01/2023<br>12/31/9999 | 6.000<br>5.000     | 1.00<br>100.00 | 150,826.00                        |

- 8. Person #/ID, Last Name, First Name, and Incumbs
  - a. Person #/ID Person # identifies the PersNo used for the specific position number. Person ID is the employee's original employee number. An employee with multiple assignments/jobs will be assigned a different PersNo for each assignment/job.
  - b. Last Name, First Name is the name of the employee filling the position.
  - c. Incumbs identifies the number of incumbents in the positon.
    - i. 1 of 1 = one position/one incumbent
    - ii. 1 of 2 = one position/two incumbents
- 9. Employee Subgroup & Description Identifies the status of an employee's assignment, i.e. probationary, regular, and temporary, intern, retiree, and substitute.

Visit us at https://BudgetTraining.lausd.net for fiscal training information!

|                      | Position Wit                      | 1<br>2<br>3   | Fund Center<br>Version<br>Fiscal Year |                                        | 1234501 AB<br>CM0 Cu<br>2025 | C ES<br>rrent Modifie   | ed Version                 | 1                        |                    |                |                                   |
|----------------------|-----------------------------------|---------------|---------------------------------------|----------------------------------------|------------------------------|-------------------------|----------------------------|--------------------------|--------------------|----------------|-----------------------------------|
|                      |                                   | ß             | -                                     |                                        |                              |                         | 10                         |                          | 12                 | 12             | Italics = HR Data<br>O = Obsolete |
| Position             | Position Description<br>Job Title | PSA           | PS Grp                                | Person # / ID<br>Last Name, First Name | Incumbs                      | Employee Subgrou        | p Emp Status<br>Pos Status | Start<br>End             | Hrs/Day<br>Days/Wk | FTE<br>Fund %  | Salary Amount<br>(w/ Benefits)    |
| 3000XXXX<br>11100731 | ELEM TCHR<br>ELEMENTARY TEACHER   | CSXX<br>11020 | 23<br>10                              | 1XXXXXX/1XXXXXX<br>SMITH, JOHN         | 1 of 1                       | R1<br>Regular/Permanent | Active<br>Active           | 07/01/2023               | 6.000<br>5.000     | 1.00<br>100.00 | 126,159.00                        |
| 3000XXXX<br>11100731 | ELEM TCHR<br>ELEMENTARY TEACHER   | CSXX<br>11020 | C3<br>26                              | 2XXXXX / 2XXXXX<br>STORY, TOI          | 1 of 1                       | R1<br>Regular/Permanent | Active<br>Active           | 07/01/2023               | 6.000<br>5.000     | 1.00<br>100.00 | 155,227.00                        |
| 3000XXXX<br>11100731 | ELEM TCHR<br>ELEMENTARY TEACHER   | CSXX<br>11020 | C1<br>15                              | 3XXXXX / 4XXXXX<br>NONMI, LEE          | 1 of 1                       | R1<br>Regular/Permanent | Active<br>Active           | 07/01/2023<br>12/31/9999 | 6.000<br>5.000     | 1.00<br>100.00 | 150,826.00                        |

#### 10. Emp Status & Pos Status

- a. Emp Status is the status of the employee.
- b. Pos Status Position Status is the status of the position.
  - i. Active
  - ii. Closed
  - iii. Suspend
- 11. Start & End is the Start and End date of the position.
- 12. Hrs/Day & Days/Wk Is the number of hours and days assigned to a position.
- 13. FTE & Fund %
  - a. FTE Full Time Equivalent: Classified 1 FTE = 8 hours; Certificated 1FTE = 6 hours
  - b. Fund % the % of a position budgeted in a program. Multi-funded positions will appear multiple times on this report. Each line will have the same position number, but the program codes will be different. The total funding percentage for each position should always be 100%.
- 14. Salary Amount (w/Benefits) is the salary amount budgeted for the position based on the PS Grp/Level.